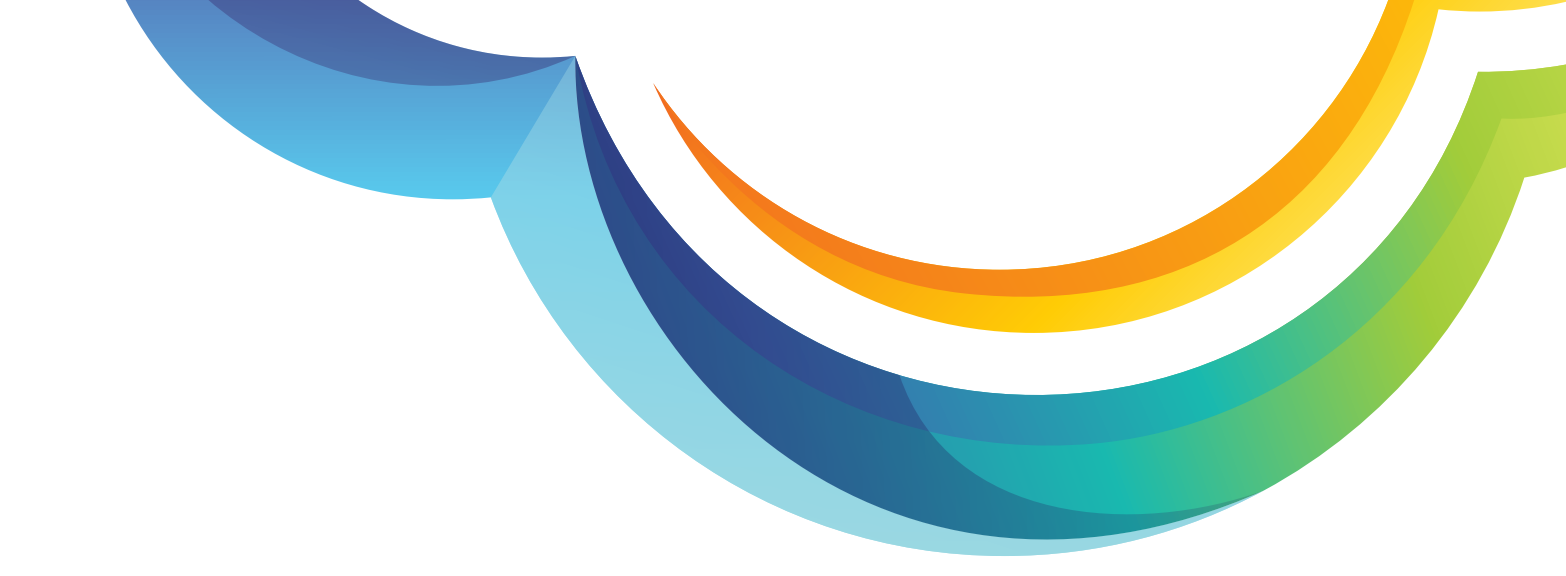

# **Product Tutorial**

### How to Create Multi-Level IVR?

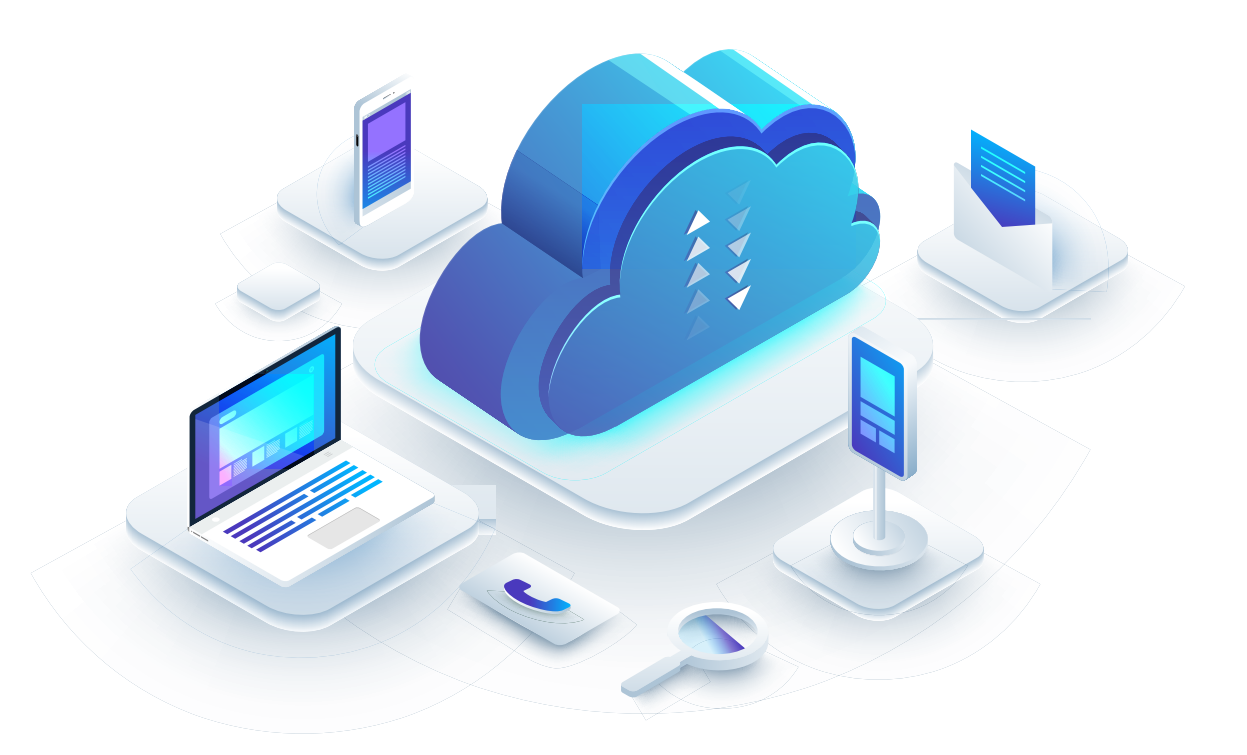

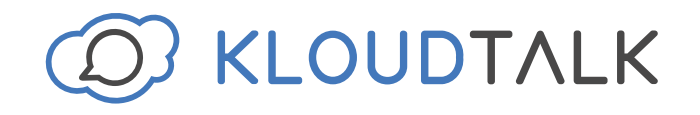

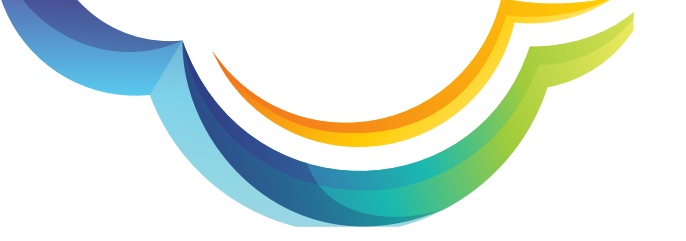

Login to your KloudTalk Account: https://www.kloudtalk.com/registration/login

#### Click on **'Settings'**

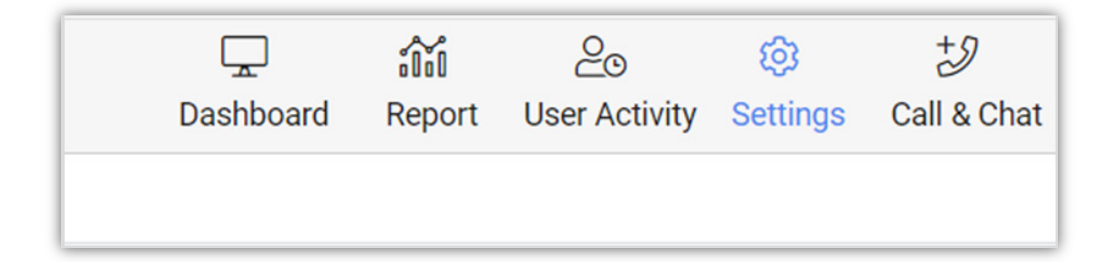

#### Under Numbers, click on 'View'

| Billi | ngs   | Numbers ~ | Buttons ~ |
|-------|-------|-----------|-----------|
| 2     | View  |           |           |
| C     | Add I | Number    |           |

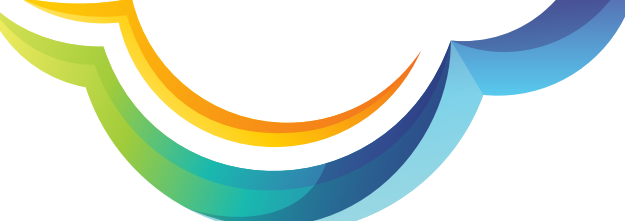

Now select the number for which you want to set the IVR.

| Billings                                                                                                    | Numbers ~                                                                       | Buttons ~                      |  |  |  |  |  |
|----------------------------------------------------------------------------------------------------|---------------------------------------------------------------------------------|--------------------------------|--|--|--|--|--|
| Search Nu                                                                                                    | Search Number                                                                   |                                |  |  |  |  |  |
| <ul> <li>+18339149433</li> <li>United States</li> <li>Renewal On Aug 12, 2022 (<i>Expired 202 Days ago</i>)</li> <li>Assigned caller ID for all user</li> </ul> |                                                                                 |                                |  |  |  |  |  |
| +17472 United State Renewal On Assigned car                                                                                                    | 2 <b>192143</b><br>s<br>Apr 24, 2024 ( <i>419 Da</i><br>ller ID for amit revect | a <i>ys remaining</i> )<br>nat |  |  |  |  |  |

Once number is selected, you can set the office working hours by choosing an appropriate option from the following section:

| Set Office Working Hour<br>Choose when does the number is open to receive calls.<br>Always Open O Custom |                            |   |  |  |  |  |
|----------------------------------------------------------------------------------------------------|----------------------------|---|--|--|--|--|
| Configure Work Hours                                                                                     | (GMT+06:00) Astana, Dhaka  | ~ |  |  |  |  |
| Sunday                                                                                                   | 12:00 AM ( To 11:59 PM ( G |   |  |  |  |  |
| Monday                                                                                                   | 12:00 AM () To 11:59 PM () |   |  |  |  |  |
| 🕑 Tuesday                                                                                                | 12:00 AM ( To 11:59 PM ( 3 |   |  |  |  |  |
| Wednesday                                                                                                | 12:00 AM 🕑 To 11:59 PM 🕒 😏 |   |  |  |  |  |
| Thursday                                                                                                 | 12:00 AM 🕑 To 11:59 PM 🕒 🔂 |   |  |  |  |  |
| Friday                                                                                                   | 12:00 AM 🕑 To 11:59 PM 🕒 🔂 |   |  |  |  |  |
| Saturday                                                                                                 | 12:00 AM () To 11:59 PM () |   |  |  |  |  |

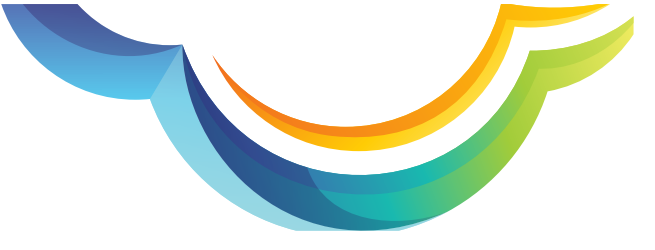

After that, you can set the action when the call comes after office hours.

| Action if Call Come After<br>This action will be triggered i | er Office Hours<br>f someone calls after Work or Business hours |   |
|--------------------------------------------------------------|-----------------------------------------------------------------|---|
| • Forward to IVR                                             | Forward to Users                                                |   |
| IVR Type                                                     | Text to Speech Upload File                                      |   |
| Voice                                                        | O Male Female                                                   |   |
| Language                                                     | English                                                         | ~ |
| Message                                                      | Sorry, we are closed today.                                     | 0 |
|                                                              | Save Changes                                                    |   |

## Now scroll down to this section for calls that come within office hours.

| Action if Call Come Within Office Hours                                                  |  |
|------------------------------------------------------------------------------------------|--|
| From here choose your desired call landing destination . It can be a user's or IVR chain |  |

### Here you will see different options to set up your IVR. Here's a step by step guide:

1. Select suitable options from IVR type and Voice.

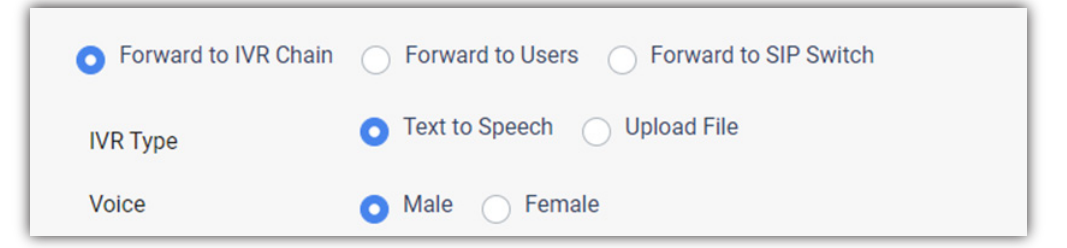

2. Now, select a language from the dropdown menu. Then enter the Language message and IVR message. You can create the IVR in multiple languages.

| Language <b>(en)</b> | English                                                    | <b>~</b> 1 | $\oplus$ |
|----------------------|------------------------------------------------------------|------------|----------|
| Welcome Message      | Dear Customer, Thank you for calling us.                   |            |          |
| IVR Message          | Press 1 for sales, Press 2 for supports, Press 3 for admin |            | 0        |

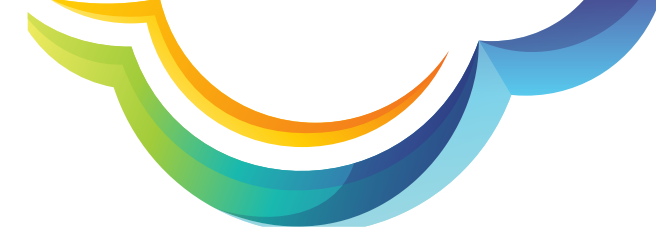

3. Now select the DTMF action. You can select an extension number, action and the destination. Once done, click save.

| Select DTMF Action | Extension |   | Action | De | estination           |     |
|--------------------|-----------|---|--------|----|----------------------|-----|
|                    | 2         | ~ | User   | ~  | Fahad Farhad(fahad   | ~ E |
|                    | 3         | ~ | User   | ~  | Abhijeet Guha(abhij  | ~ E |
|                    | 4         | ~ | User   | ~  | Zillur Rahman(zillur | ~ ( |

In the next section, you can choose the settings for calls that will be added in queue. Enable the call queue option and define the duration in seconds for which the call will stay in the queue. You can also enable the music for callers in the queue. After that, you can choose an appropriate option for message type whether text or music. Once done, click on save.

| Call Queue Default Mes<br>When you will receive simulta | ssage<br>aneously then those call will be added in Queue.       |
|---------------------------------------------------------|-----------------------------------------------------------------|
| Call Queue                                              |                                                                 |
| Queue Duration (s)                                      | 60                                                              |
| Wait Music                                              | Caller will here this music while they are in the waiting queue |
| Message Type                                            | Text O Music                                                    |
| File                                                    | Choose File No file chosen                                      |
|                                                         | Save Changes                                                    |

After this, you also have the feature to record incoming and outgoing calls by enabling the call recording option.

| Call Recording It will record all the incoming and outgoing calls. Note: Ensure if it is legal in your country |  |
|----------------------------------------------------------------------------------------------------|--|
|----------------------------------------------------------------------------------------------------|--|